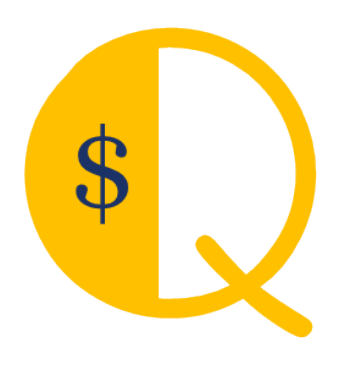

# **QMerchant Installation for QuickBooks Point-of-Sale**

Version 10.0

This document reflects version 10.0.0 of QMerchant.

Some of the screenshots are just examples and may differ from the real product.

QBAutomation is a trademark and service mark of RHAV.

addQin is a trademark and service mark of RHAV.

QuickBooks is a registered trademark and service mark of Intuit Inc. in the United States and other countries

Authorize.Net is a registered trademark of Lightbridge, Inc.

All other marks are the property of their respective owners.

Copyright  $\ensuremath{\mathbb{C}}$  2002 – 2015 by RHAV All rights reserved.

# Contents

| INSTALLATION                                                    | 3 |
|-----------------------------------------------------------------|---|
| STEP 1: DOWNLOAD QMERCHANT FROM <u>www.addqin.com/QMerchant</u> |   |
| STEP 2: START INSTALLATION                                      |   |
| STEP 3: ACCEPT LICENSE.                                         | 4 |
| STEP 4: CONFIRM THE INSTALLATION FOLDER.                        | 4 |
| STEP 5: FINISH THE INSTALLATION AND LAUNCH QMERCHANT.           | 5 |
| SETUP FOR USE WITH QUICKBOOKS POINT-OF-SALE                     | 6 |
| USE THE SETUP WIZARD                                            | 7 |
| START USING QMERCHANT                                           | 9 |
| USE QMERCHANT WITH QUICKBOOKS – POINT OF SALE                   |   |
| SOFTWARE ACTIVATION                                             |   |
| Settings                                                        |   |
| TROUBLESHOOT YOUR INSTALLATION                                  |   |
|                                                                 |   |

#### INSTALLATION

STEP 1: DOWNLOAD QMERCHANT FROM WWW.ADDQIN.COM/QMERCHANT.

# **QMerchant Fact Sheet**

QMerchant integrates Authorize.Net, PayTrace, PPI Paymover and other providers as payment gateways for QuickBooks and QuickBooks - Point of Sale.

Supported QuickBooks transactions are Sale, Receive Payment, Credit Memo, Invoice and Sales Order. Whenever you add or modify one of these transactions you can capture this information to charge credit cards or eChecks by using the selected payment gateway.

When using authorize.net as payment gateway the Customer Information Management CIM is supported.

Other features include:

- Offline mode Accept credit cards without having Internet access and process those later.
- Accept credit card and electronic check payment.
- Print payment receipts.
- Usage outside of QuickBooks as Virtual Terminal.
- Performs transaction types like Authorize, Capture, Void, Credit etc.
- Level 2 support for reduced credit card transaction fees.
- Level 3 support for purchasing cards with selected payment gateways.
- Support for authorize.net customer information management (CIM)
- Support for various USB magnetic stripe readers.

QMerchant is certified by Authorize.Net as solution for Card Present(CP) and Card Not Present (CNP) transactions. It implements the Wells Fargo SecureSource requirements.

DOWNLOAD

After download, please run the downloaded executable.

#### STEP 2: START INSTALLATION.

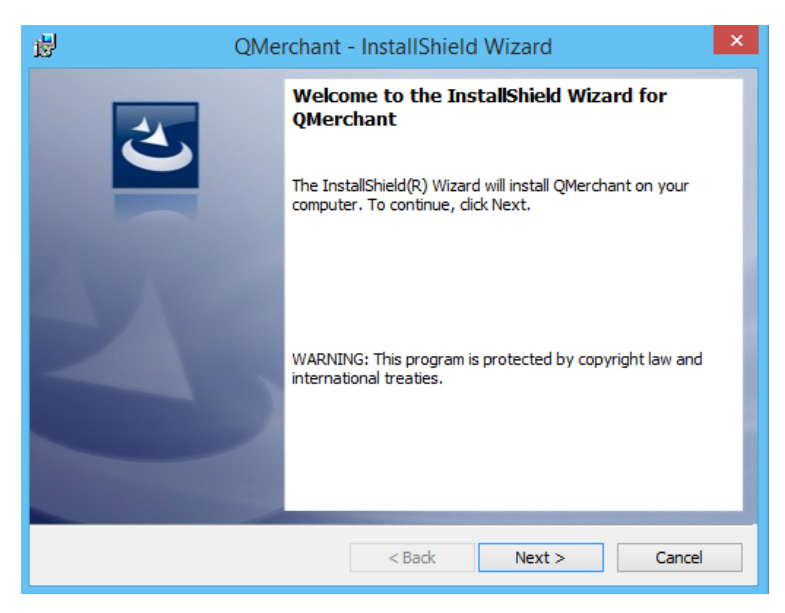

Click next to continue.

#### STEP 3: ACCEPT LICENSE.

The RHAV license agreement is displayed. You must accept the license, otherwise you cannot use QMerchant.

| 😼 QMerchant - InstallShield Wizard                                                                                                    | ×      |  |
|----------------------------------------------------------------------------------------------------|--------|--|
| License Agreement<br>Please read the following license agreement carefully.                                                                                                    | E      |  |
| END-USER LICENSE AGREEMENT                                                                                                    | ^      |  |
| IMPORTANT: READ CAREFULLY:<br>This License Agreement is a legal agreement between you (either an individual<br>or a single entity) and Dr. Raymund Vorwerk (RHAV) for this SOFTWARE<br>PRODUCT and associated help materials, samples and all accompanying<br>material. By installing, copying, or otherwise using this software product, you<br>agree to be bound by the terms of this License Agreement. If you do not<br>agree to its terms, promptly delete all copies of the software and all<br>accompanying material. |        |  |
| O I accept the terms in the license agreement Print                                                                                                    |        |  |
| I do not accept the terms in the license agreement                                                                                                    |        |  |
| InstallShield                                                                                                    |        |  |
| < Back Next >                                                                                                    | Cancel |  |

## STEP 4: CONFIRM THE INSTALLATION FOLDER.

We recommend leaving it as it is and click 'Install' to complete the installation.

| 闄                                      | QMerchant - InstallShield Wizard                                                                                                 |  |  |
|----------------------------------------|----------------------------------------------------------------------------------------------------|--|--|
| Read<br>The                            | dy to Install the Program e wizard is ready to begin installation.                                                               |  |  |
| If y<br>exi<br>Cur                     | you want to review or change any of your installation settings, click Back. Click Cancel to<br>it the wizard.<br>rrent Settings: |  |  |
| Se                                     | tup Type:                                                                                                    |  |  |
|                                        | Typical                                                                                                    |  |  |
| De                                     | estination Folder:                                                                                                    |  |  |
| C:\Program Files (x86)\RHAV\QMerchant\ |                                                                                                    |  |  |
| Us                                     | er Information:<br>Name: Raymund Vorwerk<br>Company:                                                                             |  |  |
| InstallSh                              | hield                                                                                                    |  |  |
|                                        | < Back 🚱 Install Cancel                                                                                                    |  |  |

| 謾                      | QMerchant - InstallShield Wizard - 🗆 🗙                                                        |  |  |  |
|------------------------|-----------------------------------------------------------------------------------------------|--|--|--|
| Installing<br>The prog | Installing QMerchant The program features you selected are being installed.                   |  |  |  |
| 1                      | Please wait while the InstallShield Wizard installs QMerchant. This may take several minutes. |  |  |  |
|                        | Status:                                                                                       |  |  |  |
|                        |                                                                                               |  |  |  |
|                        |                                                                                               |  |  |  |
|                        |                                                                                               |  |  |  |
| InstallShield -        |                                                                                               |  |  |  |
|                        | < Back Next > Cancel                                                                          |  |  |  |

#### STEP 5: FINISH THE INSTALLATION AND LAUNCH QMERCHANT.

| 😥 QMerchant - InstallShield Wizard                                                                    |                                  |  |  |
|----------------------------------------------------------------------------------------------------|----------------------------------|--|--|
| InstallShield Wizard Completed         The InstallShield Wizard has successfully installed QMerchant. |                                  |  |  |
|                                                                                                    | Click Finish to exit the wizard. |  |  |
|                                                                                                    |                                  |  |  |
|                                                                                                    | < Back Finish Cancel             |  |  |

#### SETUP FOR USE WITH QUICKBOOKS POINT-OF-SALE

Please login as <mark>SysAdmin</mark> (one time only) and make sure that QuickBooks Point-of-Sale is in network or multi-user mode. You can get this dialog in POS from the File menu and then Company Operations (older versions) or 'Switch company file to multiuser mode'. QMerchant behaves like an additional workstation to POS

| Start Company                                                                                                    |
|----------------------------------------------------------------------------------------------------|
| <ul> <li>Open existing company test</li> <li>Open Practice Mode</li> <li>Create new company</li> <li>Restore from backup</li> </ul> |
| Rename company                                                                                                    |
| (required when two or more computers are running Point of Sale)                                                                     |
| Next Exit                                                                                                    |

When QMerchant tries to access QuickBooks Point-of-Sale for the first time during the setup dialog or when you connect to QuickBooks, you see the following dialog sequence:

QMerchant looks for available Point-of-Sale servers to connect to.

| rocessing                                    |
|----------------------------------------------|
| Searching for available servers. Please wait |
|                                              |
|                                              |

After a server is found or selected, you must give QMerchant the permission to access POS. Please choose 'Yes, Always'.

| QuickBooks Point                                 | of Sale - Application with No Certificate                                                                            | 8 |  |
|--------------------------------------------------|----------------------------------------------------------------------------------------------------|---|--|
|                                                  | An application without a certificate is requesting access to the<br>following QuickBooks Point of Sale company file: |   |  |
|                                                  | test                                                                                                    |   |  |
| CERTIFICATE                                      | Access may include reading or writing data as well as enhancing the<br>QuickBooks Point of Sale user interface.      |   |  |
|                                                  | The Application Calls Itself                                                                                         |   |  |
|                                                  | QMerchant POS                                                                                                    |   |  |
|                                                  | Certificate Information                                                                                              |   |  |
|                                                  | This application does not have a certificate. QuickBooks Point<br>of Sale cannot verify the developer's identity.    |   |  |
|                                                  |                                                                                                    |   |  |
|                                                  |                                                                                                    |   |  |
|                                                  |                                                                                                    |   |  |
| Do you want to allow access to the company file? |                                                                                                    |   |  |
| Yes, This Time                                   | Yes, Always No Help                                                                                                  |   |  |

## USE THE SETUP WIZARD.

The setup is a two-step process. First we setup your QuickBooks connection and then we establish the connection to the selected payment provider.

Please select your QuickBooks version and click continue. QMerchant tries to connect to QuickBooks.

If this is the first time you install QMerchant, some dialogs will appear (as described in the following chapter). Please respond to those dialogs.

After the connection is successful, then please select your payment gateway. The following selections are currently available:

| Authorize.net    | You need the API Login ID and the transaction key. You get both from the authorize.net  |
|------------------|-----------------------------------------------------------------------------------------|
|                  | increment website under security settings.                                              |
| PPI              | You need an Account Token. Please ask PPI Paymover for it.                              |
| Other            | You are going to use one of the other supported payment gateways. Please follow the in- |
|                  | structions and set it up via the QMerchant settings dialog.                             |
| I will setup the | Please define the payment gateway via the QMerchant settings dialog                     |
| payment provider |                                                                                         |
| later            |                                                                                         |

Now enter the credentials your payment provider gave you.

Below is a screenshot of a successful setup for a QuickBooks desktop or server version and authorize.net.

| Q QMerchant SetupWizard |                                                                                                    | Statute State State                                                                                                    | ×                                     |
|-------------------------|----------------------------------------------------------------------------------------------------|----------------------------------------------------------------------------------------------------|---------------------------------------|
| 1                       | Select your QuickBook I am not using Q QuickBooks Pro QuickBooks Pro QuickBooks Onl Connection to Quick Proceed to the next Select payment provide | ks version<br>luickBooks<br>int of Sale (POS)<br>o, Premiere, Enterprise<br>line Edition<br>:Books successful<br>step<br>er and enter your credentials |                                       |
| 2                       | Payment Provider<br>API Login ID<br>Transaction Key<br>Connection success                                                                          | Authorize.Net<br>cnpdev1098<br>88ss3KT447mu5RTw<br>ful.                                                                                                |                                       |
|                         | Please review your settings,<br>then connect to QuickBooks and<br>start using QMerchant.                                                           |                                                                                                    | Click to save<br>and use<br>QMerchant |

Here is a screenshot of a successful setup for a QuickBooks Point-of-Sale and PPI.

| Q QMerchant SetupWizard |                                                                                                    |  |
|-------------------------|----------------------------------------------------------------------------------------------------|--|
| 1                       | Select your QuickBooks version          I am not using QuickBooks         QuickBooks Point of Sale (POS)         QuickBooks Pro, Premiere, Enterprise         QuickBooks Online Edition         Connection to QuickBooks successful<br>Proceed to the next step |  |
| 2                       | Select payment provider and enter your credentials Payment Provider Account Token EEDD9A10CE65530D348EE5F18552A867CA Connection successful.                                                                                                    |  |
|                         | QMerchant Setup is successful<br>Please review your settings,<br>then connect to QuickBooks and<br>start using QMerchant.                                                                                                    |  |

If we are able to establish the connection to your payment provider, you are ready to use QMerchant. Press the 'Ready to use QMerchant' button to close the wizard. Please review your settings, connect to QuickBooks and start with QMerchant.

If your payment provider is not listed, please select OTHER. From the QMerchant dashboard click Settings

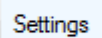

And enter the payment provider information.

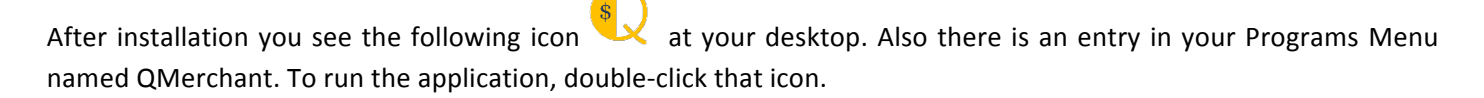

If you choose to uninstall QMerchant, you can do this either from the program menu or via the Control Panel - Uninstall Programs.

## START USING QMERCHANT

From the Dashboard press the yellow button 'Connect to QuickBooks'.

| 🍋 🔍 QMERCHANT 2015 😑 🔍            |                          |                |  |  |
|-----------------------------------|--------------------------|----------------|--|--|
| Tools Information Support License |                          |                |  |  |
| Settings                          | Connect to<br>QuickBooks | Get<br>Payment |  |  |

By doing that, a connection to QuickBooks is established.

The Dashboard then looks like this:

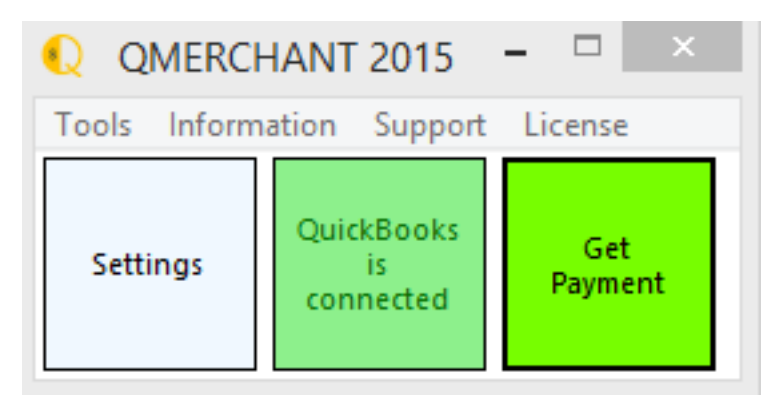

#### Hint:

If you have used Intuit's Integrated Merchant Services to charge credit cards via QuickBooks POS you have to switch it <mark>off.</mark> Otherwise you are still using Intuit's service. How to switch it off?

QuickBooks POS version 10 and below: From the File menu select Preferences | Company. Select 'Merchant & Gift Services' and remove the Merchant Number. Then save the settings.

Newer QuickBooks POS version (i.e. 13 and above): Choose File > Setup Interview. Click the Payments Tab. Select No and then click Done.

## USE QMERCHANT WITH QUICKBOOKS - POINT OF SALE

(The outline of the QuickBooks dialogs may vary and be different depending on the QuickBooks version you use. Please see the Qmerchant manual for other screenshots).

Select QuickBooks – Point of Sale from the QMerchant-Dashboard.

| 인 QMERCH                          | HANT 2015                | - 🗆 🗙          |  |  |  |
|-----------------------------------|--------------------------|----------------|--|--|--|
| Tools Information Support License |                          |                |  |  |  |
| Settings                          | Connect to<br>QuickBooks | Get<br>Payment |  |  |  |

The following dialog appears.

| Processing                                   |
|----------------------------------------------|
| Searching for available servers. Please wait |
|                                              |
|                                              |

It may take some time until the next screen with the company data selection comes up.

| 2 | Available QBPOS Data                                                 |                                                    |        |
|---|----------------------------------------------------------------------|----------------------------------------------------|--------|
|   | Application found several server<br>The following data are available | rs on network.<br>. Please select one and click OK |        |
|   | Company Data                                                         | Runs on computer                                   | Ver.   |
|   | new company data                                                     | devnext                                            | 5      |
| L | new company data                                                     | devnext                                            | 5      |
|   | new company data                                                     | devnext                                            | 5      |
|   | Help                                                                 | ОК                                                 | Cancel |

Select your POS data file. It may happen that you will see the setup dialogs as described earlier.

After that the QMerchant-Dashboard looks like this

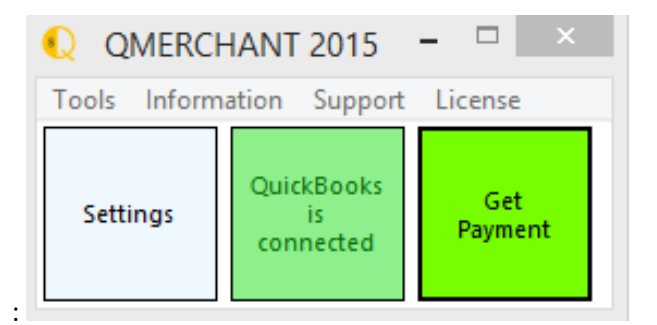

In order to make a sale with QuickBooks – Point of Sale you start with the following screen in QuickBooks – Point of Sale and create a sale: (The following screenshots may differ in various QuickBooks POS versions)

Create a sale.

| 😫 🛛 test - QuickBooks Point | t of Sale 10.0 Pro Level                |                 |                    |                                                    |
|-----------------------------|-----------------------------------------|-----------------|--------------------|----------------------------------------------------|
| A Home Switch T             | o ▼ 3:53 Wed, Aug 3                     | Sales R         | eceipt             | Help 🗘                                             |
| I Want To                   | Scan or enter item information          |                 | Enter customer nam | ne or phone                                        |
|                             | Item # Item Name                        | Attribute Si    | ze Qty             | Price Ext Price                                    |
| Quick Pick Items            | 1 item_one                              |                 |                    | 2 50.00 100.00                                     |
| Sell Misc Item              | 1 item_one Replacement Edit Return Item |                 | Qty/Price/Disco    | 1 50.00 50.00<br>unt Qty+ Qty- Remove              |
| Add New Item                |                                         |                 |                    |                                                    |
| Give Discount               |                                         |                 |                    |                                                    |
| Return/Exchange             |                                         |                 |                    |                                                    |
| Show Messages (2)           |                                         |                 |                    |                                                    |
|                             |                                         |                 |                    |                                                    |
|                             |                                         |                 |                    | SubTotal 150.00<br>Tax 0.00<br><b>Total 150.00</b> |
|                             | Cash Credit De                          | ebit Check Gift | Account            | Amount Due 150.00                                  |
|                             |                                         | Put on Hold     | Cancel Sa          | ve Only Save & Print                               |

After you finished press the 'Credit' button for credit card payment and a dialog with the various credit cards comes up..

| nd card               |                                     |                                                                                               |                                                                                                    |                                                                                                    |                                                                                                 |
|-----------------------|-------------------------------------|-----------------------------------------------------------------------------------------------|----------------------------------------------------------------------------------------------------|----------------------------------------------------------------------------------------------------|-------------------------------------------------------------------------------------------------|
| Amount 1              | 50.00                               |                                                                                               |                                                                                                    |                                                                                                    |                                                                                                 |
| Constant Cards DISC   | VER Diners Club                     | JCB                                                                                           |                                                                                                    |                                                                                                    |                                                                                                 |
| rocess credit cards i | right in this screen. L             | earn more                                                                                     |                                                                                                    | SubTotal                                                                                                    | <u>150.</u>                                                                                     |
|                       |                                     | Cancel                                                                                        |                                                                                                    | Tax<br>Total                                                                                                    | 0.<br>150.0                                                                                     |
|                       | nd card<br>Amount 1:<br>Course Disc | nd card<br>Amount 150.00<br>DISCOVER DISCOVER<br>process credit cards right in this screen. I | nd card<br>Amount 150.00<br>DISCOVER DISCOVER<br>Process credit cards right in this screen. Learn more | nd card<br>Amount 150.00<br>DISCOVER DISCOVER | nd card<br>Amount 150.00<br>DISCOVER DISCOVER DISCOVER DISCOVER SubTotal<br>Tax<br>Cancel Total |

Choose one of the credit card types and return to the previous screen.

| SubTotal                                          | 150.00    |
|---------------------------------------------------|-----------|
| Total                                             | 150.00    |
| Visa Creuit                                       | -150.00   |
| Cash V Credit Debit Check Gift Account Amount Due | 0.00      |
| Put on Hold Cancel Save Only Sav                  | e & Print |

Press "Save Only" or Save & Print". Now you are finished with the QuickBooks part of the payment.

Navigate to the QMerchant Dashboard and press "Get Payment"

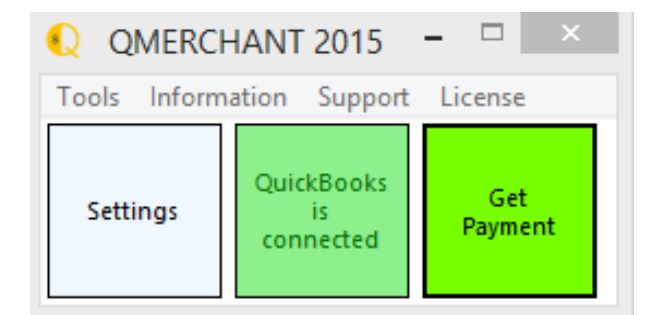

The sale is requested from QuickBooks – Point of Sale and presented as follows:

| Ord<br>Refe                                                            | ler Informati<br>erence                                                                                                    | ion<br>PO_Nu                | ım                                             | D                                                                              | escription                 |                                              |                                         |        |                        |                        |
|------------------------------------------------------------------------|----------------------------------------------------------------------------------------------------|-----------------------------|------------------------------------------------|--------------------------------------------------------------------------------|----------------------------|----------------------------------------------|-----------------------------------------|--------|------------------------|------------------------|
| 91 41005                                                               |                                                                                                    | 3754                        | Inv                                            | oice                                                                           |                            |                                              |                                         |        |                        |                        |
|                                                                        | •                                                                                                    |                             |                                                |                                                                                |                            |                                              |                                         | ~      |                        | -                      |
| -                                                                      | Item                                                                                                    | Descriptio                  | on                                             |                                                                                |                            |                                              | Price                                   | Qty    | lotal                  | Tax<br>0 Tax           |
|                                                                        | student                                                                                                    |                             |                                                |                                                                                |                            |                                              | 5.00                                    | 10     | 50.0                   |                        |
|                                                                        |                                                                                                    |                             |                                                |                                                                                |                            |                                              |                                         |        |                        |                        |
| <b>∢</b> [                                                             |                                                                                                    |                             |                                                |                                                                                |                            |                                              |                                         |        |                        | •                      |
| S                                                                      | Subtotal                                                                                                    | 30.00                       | Тах                                            | (                                                                              | 0.00                       | Tota                                         | al 👘                                    |        | 30.00 US               | D •                    |
| Cre                                                                    | dit Card Info                                                                                                    | ormation                    |                                                |                                                                                |                            |                                              |                                         |        |                        |                        |
|                                                                        | Card Number                                                                                                    |                             |                                                | Exp. N                                                                         | IM / YYY                   | Y                                            | ccv                                     |        |                        |                        |
| 370                                                                    | 0000000000                                                                                                    | 02                          |                                                | 09                                                                             | / 20                       | 014                                          | 1234                                    |        |                        |                        |
|                                                                        | _                                                                                                    |                             |                                                |                                                                                |                            |                                              |                                         |        |                        |                        |
| Nar                                                                    | me on Card                                                                                                    | addQin (                    | QImpo                                          | rt4                                                                            |                            |                                              |                                         |        |                        |                        |
| Nar                                                                    | ne on Card                                                                                                    | addQin C                    | )Impo                                          | rt4                                                                            | Address                    |                                              |                                         |        |                        |                        |
| Nar<br>ZIP                                                             | ne on Card                                                                                                    | addQin C                    | 2Impo<br>ess A                                 | rt4<br>VS System                                                               | Address                    | 5                                            |                                         |        |                        |                        |
| Nar<br>ZIP                                                             | ne on Card                                                                                                    | addQin C                    | 2Impo<br>ess A                                 | rt4<br>NVS System                                                              | Addres                     | 5                                            |                                         |        |                        |                        |
| Nar<br>ZIP<br>Cu:                                                      | ne on Card                                                                                                    | addQin C<br>Addre           | QImpo<br>ess A                                 | rt4<br>NVS System                                                              | Addres                     | 5                                            |                                         |        | Swine                  | Card                   |
| Nar<br>ZIP<br>Cu:<br>First                                             | ne on Card<br>12345<br>stomer Infor<br>name                                                                                                    | addQin C<br>Addre           | QImpo<br>ess A<br>La                           | rt4<br>NVS System<br>astname                                                   | Addres                     | s<br>🖌 Tai                                   | x Exempt                                |        | Swipe                  | Card !                 |
| Nar<br>ZIP<br>Cus<br>First<br>ado                                      | ne on Card<br>12345<br>stomer Infor<br>name<br>dQin                                                                                                    | addQin C<br>Addre           | QImpo<br>ess A<br>La                           | rt4<br>NVS System<br>astname<br>21mport4                                       | Addres                     | s<br>🖌 Tai                                   | x Exempt                                |        | Swipe                  | : Card !<br>2          |
| Cu:<br>First<br>Add                                                    | ne on Card<br>12345<br>stomer Infor<br>name<br>dQin<br>Iress                                                                                                    | addQin C<br>Addre           | QImpo<br>ess A<br>La<br>Q                      | rt4<br>AVS System<br>astname<br>2Import4                                       | Address                    | s<br>🗹 Tai                                   | x Exempt                                | *<br>E | Swipe                  | : Card !<br>e          |
| Nar<br>ZIP<br>Cus<br>First<br>Add<br>Ma                                | ne on Card<br>12345<br>stomer Infor<br>name<br>dQin<br>lress<br>haffey, Maŋ                                                                                                    | addQin C<br>Addre<br>mation | QImpo<br>ess A<br>La                           | rt4<br>NVS System<br>astname<br>2Import4                                       | Addres                     | s                                            | x Exempt                                |        | Swipe                  | e Card !<br>e          |
| Nar<br>ZIP<br>Cus<br>First<br>Add<br>Ma<br>City                        | ne on Card<br>12345<br>stomer Infor<br>name<br>dQin<br>Iress<br>haffey, Man                                                                                                    | addQin C<br>Addre           | QImpo<br>ess A<br>La<br>Q<br>State             | rt4<br>NVS System<br>astname<br>2Import4<br>Zip                                | Address                    | 5<br>Ta:<br>Country                          | x Exempt                                |        | Swipe<br>Offline<br>Su | : Card !<br>e          |
| Nar<br>ZIP<br>Cu:<br>First<br>Add<br>Ma<br>City<br>Sar                 | stomer Infor<br>name<br>dQin<br>haffey, Mary                                                                                                    | addQin C<br>Addre           | QIMPO<br>ess A<br>La<br>Q<br>State<br>CA       | rt4<br>NVS System<br>astname<br>2Import4<br>Zip<br>95122                       | Address                    | s<br>I Ta:<br>Country<br>nited               | x Exempt                                |        | Swipe<br>Offline<br>Su | card !<br>e            |
| ZIP<br>Cu:<br>First<br>add<br>Add<br>Ma<br>City<br>Sar<br>Con          | stomer Infor<br>name<br>dQin<br>haffey, Mary<br>n Jose                                                                                                    | addQin C<br>Addre           | La<br>La<br>State<br>CA<br>Phone               | rt4<br>VS System<br>astname<br>Import4<br>Zip<br>95122<br>e                    | Addres:                    | s<br>I Ta:<br>Country<br>nited               | x Exempt                                |        | Swipe<br>Offline<br>Su | card !<br>?<br>        |
| ZIP<br>Cus<br>First<br>add<br>Add<br>Ma<br>City<br>Sar<br>Con          | to a card a card | addQin C<br>Addr<br>mation  | La<br>La<br>Q<br>State<br>CA<br>Phone<br>(408) | rt4<br>KVS System<br>estname<br>Dimport4<br>2lip<br>95122<br>e<br>123.4567     | Addres:<br>C<br>U<br>Ema   | s<br>Country<br>nited                        | x Exempt<br>y<br>States v<br>yemail.com |        | Swipe<br>Offline<br>Su | : Card !<br>?<br>Ibmit |
| ZIP<br>Cu:<br>First<br>Add<br>Ma<br>City<br>Sar<br>Con<br>Para<br>TX-1 | ne on Card<br>12345<br>stomer Infor<br>name<br>dQin<br>tress<br>haffey, Mary<br>ho Jose<br>npany<br>ameters<br>ID                                                                                                    | addQin C                    | La<br>La<br>State<br>CA<br>Phone<br>(408)      | rt4<br>AVS System<br>astname<br>Import4<br>Zip<br>95122<br>e<br>123-4567<br>pe | Addres:<br>C<br>Ema<br>lea | 5<br>Country<br>nited<br>ail<br>h@m;<br>Payr | x Exempt                                |        | Swipe<br>Offline<br>Su | c Card !<br>e          |

Complete the yellow fields either by swiping a credit card or by entering them manually. Then Press 'Submit' to transfer the data to your payment processor. After completion you see a message box with the result. Depending on your QuickBooks – Point of Sale version, QMerchant will add the transaction id and the authorization code to the sales receipt in QuickBooks POS. You also can hardcopy a receipt with the 'Print' button.

Have in mind, the transaction is recorded in QuickBooks, even if the processing your payment processor fails. So, you are responsible to take corrective actions.

If your customer is going to pay the bill with several credit cards, please enter those different payments in QuickBooks Point-of-Sale. QMerchant will automatically create the necessary number of transactions for approval and processing.

#### SOFTWARE ACTIVATION

When you first start QMerchant, it works automatically in Test Mode. This allows you to play around with the software and become familiar. The only limitation in contrast to the activated product is that the maximum amount you can charge is limited to 5.00.

To switch to production mode you have to purchase QMerchant from <u>http://www.addqin.com/QMerchant</u>. After purchase you will receive an activation code. This code is displayed after purchase and is also send to your email address.

To activate, please select in QMerchant from the menu bar Information, License and then Activation.

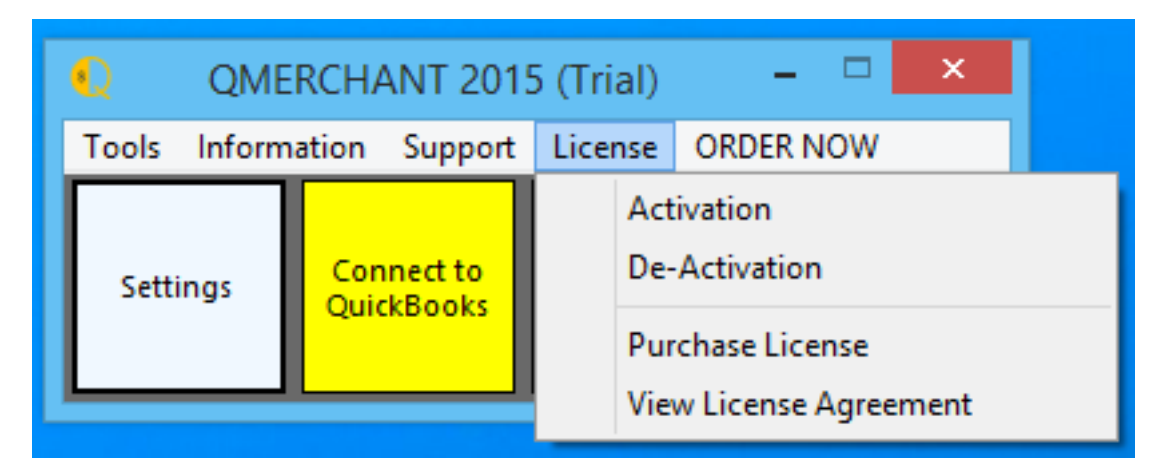

In the dialog, copy and paste the activation code and press ok. After the activation process finished QMerchant restarts. Then open the settings dialog and un-check the test mode check box. Leave the settings dialog with save.

If you would like to use QMerchant at a different computer, you can de-activate the activation code and activate it at the other computer again. You also can reset your activation at the helpdesk at <a href="http://www.addqin.com/QMerchant">http://www.addqin.com/QMerchant</a>

#### SETTINGS

Open the Settings dialog (the box in the lower left).

| QMerchant Settings                                                          | ALC: NO                                  | and the second second se |
|-----------------------------------------------------------------------------|------------------------------------------|----------------------------------------------------------------------------------------------------|
| Special                                                                     |                                          |                                                                                                    |
|                                                                             |                                          | QuickBooks Settings                                                                                                    |
| Payment Gateway Info<br>Payment Provider<br>API Login ID<br>Transaction Key | rmation<br>Authorize.Net •<br>cnpdev1098 | Payment Types                                                                                                    |
| Server Address                                                              | Test Mode CARD PRESENT                   | Preferences AmericanExpress VulckBooks QuickMode                                                                                                    |
| Hardware<br>Card Reader                                                     | Keyboard 🗸                               | <ul> <li>Send Email Receipt via Payment Gateway</li> <li>Use ShortCuts</li> </ul>                                                                                                    |
| Receipt Printer                                                             | HP Photosmart 5510 series (Network) 👻    |                                                                                                    |
| Auto Print                                                                  | Print Preview Print 1 -                  |                                                                                                    |

The picture above shows an example for authorize.net settings. Please read the explanations below.

If you work with QuickBooks Point-of-Sale, the QuickBooks Settings (right side) are not visible because that is done automatically.

There are some special settings available via the menu entry 'Special'

1. **Itemized**: If checked not only the totals but also the single items are send to the payment provider. This option is not available for all payment providers. Currently authorize.net is supported.

2. **Debug Mode**: In debug mode, all message to and from QuickBooks are recorded in a log file. We recommend to use this only on advice by our support team.

3. **Multiple Merchant Accounts**: Enables the usage of several different merchant accounts with the same of with different payment providers.

4. Allow Batch Processing: Enables the process of a series of payments in unattended mode (authorize.net only).

5. Level 3: Level 3 transaction mode (PayTrace).

The fields have the following meaning:

|                             | Provider Information                                                                                                    |
|-----------------------------|----------------------------------------------------------------------------------------------------|
| Payment Gateway<br>Provider | Select one of the implemented payment providers. You must have a contract with them. They provide you with the credentials necessary.                                                                             |
|                             | Authorize.Net Settings                                                                                                    |
|                             | (you must obtain this information from Authorize.Net)                                                                                                    |
| API Login ID                | Authorize.Net Login ID or API Login ID                                                                                                    |
| Transaction Key             | Transaction key from Authorize.Net                                                                                                    |
| CARD PRESENT                | Check if you have a 'Card Present' account with Authorize.Net.<br>By default it is set to a Card NOT Present account                                                                                              |
| Server<br>Address           | Address of the Authorize.Net server.<br>https://secure.authorize.net/gateway/transact.dll<br>For card present accounts:<br>https://cardpresent.authorize.net/gateway/transact.dll                                 |
| Test Mode                   | Transaction will send be send to Authorize.Net in test mode only. The credit card will not be processed, but you will receive a proper response. (The trial application is always set to Test mode).              |
|                             | PayTrace Settings                                                                                                    |
|                             | (you must obtain this information from PayTrace)                                                                                                    |
| User Name                   | PayTrace User Name                                                                                                    |
| Password                    | PayTrace Password (Please remember you must change your PayTrace password every 60 days)                                                                                                    |
| Server                      | Address of the PayTrace server.                                                                                                    |
| Address                     | https://paytrace.com/api/default.pay                                                                                                    |
| Test Mode                   | Transaction will send be send to PayTrace in test mode, using the demo account. The credit card will not be processed, but you will receive a proper response.                                                    |
|                             | PPI Paymover                                                                                                    |
|                             | (you must obtain this information from Payment Processing Inc.)                                                                                                    |
| Account Token               | Account Token generated from Payment Processing.                                                                                                    |
| RETAIL                      | Check this if you have a Retail (industry type) account. Otherwise DI-<br>RECT MARKETING is assumed. In case you use a card reader, those<br>transactions are automatically assigned to the industry type RETAIL. |
|                             |                                                                                                    |
|                             | Hardware                                                                                                    |
| Card Paadar                 | Use a magnetic stripe reader. Select the type of your magnetic stripe                                                                                                    |

|                                     | terfaces card readers. Among the supported types are:                            |
|-------------------------------------|----------------------------------------------------------------------------------|
|                                     | MagTek Mag Mini 21040101 or newer                                                |
|                                     | UIC MSR 213                                                                      |
|                                     | Encrypted devices: (PPI gateway)                                                 |
|                                     | MagTek MagneSafe card reader                                                     |
|                                     | MagTek IPad Pin Pad                                                              |
| Receipt Printer                     | Select the receipt printer you use.                                              |
| Auto Print                          | If checked, automatically print the receipt after a successful transac-<br>tion. |
| Print Preview                       | Check this box, to review the receipt before printing.                           |
| Print Copies                        | Select the number of copies.                                                     |
|                                     |                                                                                  |
|                                     | QuickBooks Settings (There are no specific transaction or pay-                   |
|                                     | ment types for QuickBooks Point of Sale)                                         |
|                                     |                                                                                  |
|                                     | Choose the QuickBooks transaction types for payment processing                   |
|                                     | (check all that apply). Currently we support the following transaction           |
|                                     | Mame' (Invoice' and (Sales Order' We recommand checking the first                |
| Iransaction Types                   | three transaction types                                                          |
| (not available with FOS)            | For use of Recurring Billing you must check Invoice                              |
|                                     | Default settings are: 'Sales Receint' 'Receive Payment' 'Credit                  |
|                                     | Memo'.                                                                           |
|                                     | Which types of payment will be handled by your payment processor                 |
| Payment types                       | (check all that applies)? These payment types are defined in Quick-              |
|                                     | Books in the Payment Method List, Usually you check all types of                 |
|                                     | Credit Card Payments.                                                            |
|                                     | Preferences                                                                      |
|                                     |                                                                                  |
| Automatically connect to QuickBooks | Check if you will automatically log on to QuickBooks.                            |
| QuickMode                           | When checked, a minimal payment window is shown for the usual day                |
|                                     | to day transactions.                                                             |
|                                     | Send an email receipt to the customer via the selected payment                   |
| Send Fmail Receint                  | gateway. Currently supported gateways are:                                       |
|                                     | authorize.net (Overrides the merchant account settings)                          |
|                                     | PayTrace                                                                         |

Please enter the appropriate data and do not forget to press 'Save' to store your settings.

#### TROUBLESHOOT YOUR INSTALLATION

Step 1: Connection to QuickBooks POS

- Make sure that you are in multi user mode. From the POS 'File' menu look if you see 'Switch Company File to Single User Mode'. If you see this, then you are in multi user mode. Otherwise click there to switch to networked or multiuser mode and try to connect Qmerchant to QuickBooks again.
- Make sure that you have logged in as 'SysAdmin' once to give Qmerchant the permissions.

Step 2: Remove Merchant Number from POS.

QuickBooks POS version 10 and below: From the File menu select Preferences | Company. Select 'Merchant & Gift Services' and remove the Merchant Number. Then save the settings.

Newer QuickBooks POS version (i.e. 13 and above): Choose File > Setup Interview. Click the Payments Tab. Select No and then click Done.

Step 3: Check the payment gateway credentials.

- Make sure that you entered the correct credentials in the QMerchant settings. (For PPI also uncheck the test mode. You have to activate the software first).
- From the Qmerchant Tools menu select Virtual Terminal. This opens a payment dialog without using Quick-Books. Enter a total of 1.00, as credit card number 1234567890123456, any expiration date. Ignore the error notifications and click 'Submit'. You should see a result message from the payment gateway stating an invalid credit card number. That's what is expected. If you get any other message, contact the payment gateway and recheck the credentials.
- Close the payment dialog.

Step 4: Make a transaction from POS as described earlier in this guide.